## Instructivo generación usuario SIU Guaraní Facultad de Ciencias Sociales - UNICEN

Acceder a través de la web de la facultad en la sección aplicativos o directamente desde:

http://guarani.soc.unicen.edu.ar/guarani/

1. Hacer clic en Olvidaste tu contraseña o sos un usuario nuevo?

| Acceso | Fechas de examen | Validador |
|--------|------------------|-----------|

| Ingresa | tus | datos |
|---------|-----|-------|
| Usuario |     |       |

| ave |  |
|-----|--|
|     |  |
|     |  |

¿Olvidaste tu contraseña o sos un usuario nuevo?

2. Completar los datos solicitados (tipo y nro. de documento) y hacer clic en el botón continuar

| SSC SOC | iales Guaraní<br>Gencas Sociales Storena de Gesción Academica |                           |            |
|---------|---------------------------------------------------------------|---------------------------|------------|
| Acceso  | Fechas de examen                                              | Validador de Certificados | Horarios d |

## Recuperar contraseña

Ingresa tu número de documento y se te enviará un mail con instrucciones para reestablecer tu contraseña

٧

País

Tipo de documento

Argentina

(DNI) Documento Nacional de 🔹

Número de documento (sin puntos)

| 1000 |      |         |  |
|------|------|---------|--|
| CO   | ntin | uar     |  |
| 00   |      | i u cai |  |

3. Se enviará un mail con el link para generar la clave a la dirección previamente cargada en el sistema

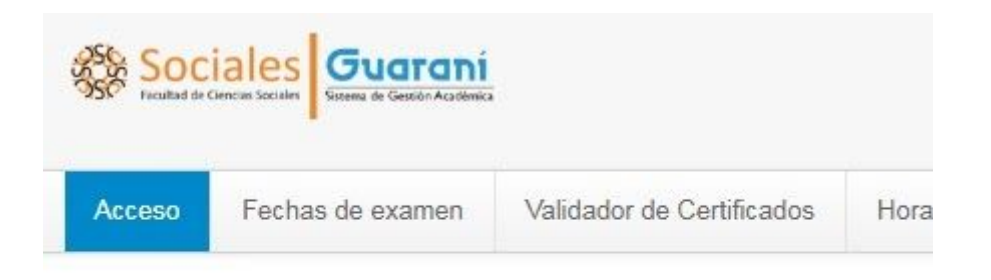

## Se ha enviado un mail a fe\*\*\*@soc\*\*\*

Para ingresar a tu cuenta sigue las instrucciones que enviamos a tu mail (fe\*\*\*@soc\*\*\*). 4. Dicho mail contendrá un link a través del cual se podrá acceder a la web para generar la clave. Ésta debe respetar el formato indicado.

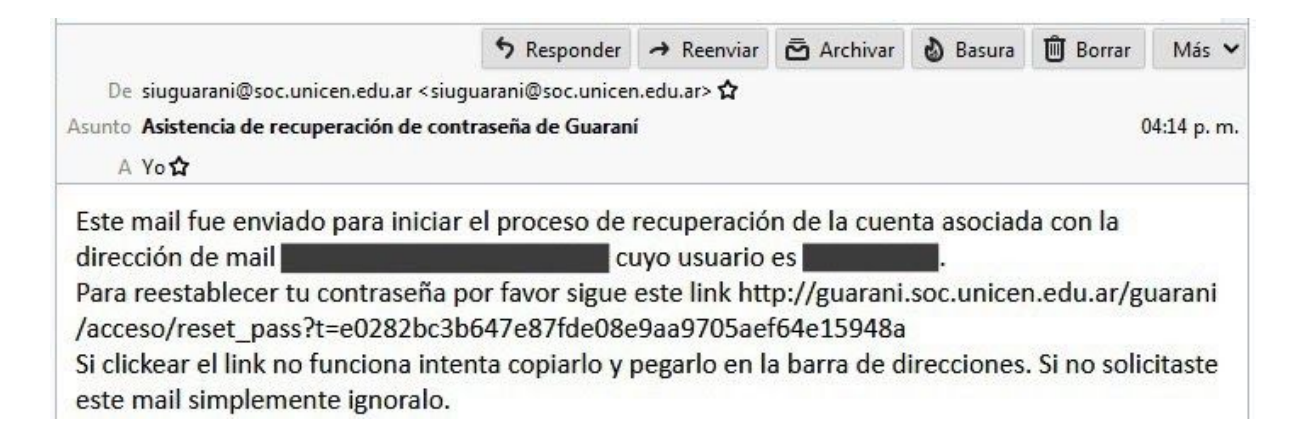

| SSC SOC | iales Guard     | iní<br><sub>cadémica</sub>   |            |
|---------|-----------------|------------------------------|------------|
| Acceso  | Fechas de exame | en Validador de Certificados | Horarios d |

## Recuperar contraseña

Ingresa tu nueva contraseña y podrás ingresar al sistema.

Nueva contraseña

| petir nueva contraseña |
|------------------------|

Ante cualquier duda o inconveniente dirigirse a Departamento de alumnos en el horario de 10 a 17 hs.

Soporte técnico SIU Guaraní Facultad de Ciencias Sociales - UNICEN